# STEP BY STEP FOR NEW REGISTRATION

- 1. Click on the link URL : <u>https://boardodisha.nic.in</u>
- 2. Click on the link "Automation of Court"
- 3. You will be redirected to a new page as below :

| Court Case Monitoring System<br>Board of Revenue, Odisha, Cuttack                                                                                       |                                                        |                                                                                                    |  |  |  |
|----------------------------------------------------------------------------------------------------|--------------------------------------------------------|----------------------------------------------------------------------------------------------------|--|--|--|
| Search Cases<br>View Cause List<br>View Pendency List<br>Today's Hearing<br>CheckList<br>Selected Order<br>Forgot Password<br>User Manual<br>Contact Us | BOARD OF REVENUE<br>BOARD OF REVENUE<br>DISHA, CUTTACK | User Login   User Type   User ID   Password   Captcha:   Captcha: |  |  |  |

4. Click on the link "How to Register" for Step by Step Procedure for Advocate/Petitioner Registration.

5. After reading these Steps, Click on the link "Petitioner Registration" for Petitioner Private / Government Registration.

6. The following Page will be displayed :

|                     | Petitioner Registration  | Page                                                         |
|---------------------|--------------------------|--------------------------------------------------------------|
|                     | r entititer registration | i age                                                        |
| Personal Details    |                          |                                                              |
| First Name*         | Middle Name              | Last Name*                                                   |
|                     |                          |                                                              |
| Gerder'<br>-Select- | Vite or Birth-           | Ageon yes.]                                                  |
|                     |                          | (Rife must be in .pcf format and file size is leas than SHE) |
| Address Details     |                          |                                                              |
| State" District "   | Tahasil *                | Villago Piscole                                              |
|                     |                          |                                                              |
|                     |                          |                                                              |

7. At the top of the Page the Following Links are Found-

-Petitioner Registration

-Petitioner Registration (Government)

8. Click on Petitioner Registration and fill the Fields as required (All red \* fields are mandatory fields).

### 9. The Government Registration page as bellow

Court Case Monitoring System Board of Revenue, Odisha, Cuttack

|                         | Government Petitioner Registration Page            |  |
|-------------------------|----------------------------------------------------|--|
| Personal Details        |                                                    |  |
| Designation/Department* | Upload Id card*                                    |  |
| Select                  | > Browse No file selected.                         |  |
|                         | (File must be in .pdf format and file size is less |  |
|                         | than 5MB)                                          |  |
| Contact Dataila         |                                                    |  |
| Contact Details         |                                                    |  |
| Mobile No*              | Email ID                                           |  |
| MODINE INO              | verify                                             |  |
|                         |                                                    |  |
|                         |                                                    |  |
|                         |                                                    |  |
|                         |                                                    |  |
|                         | мимэке                                             |  |
|                         |                                                    |  |

10. After filling all Fields, Click on "Register".

11. After Successful Registration, USERID and PASSWD will be generated as follows, this can be used further in Petitioner's Login Page.

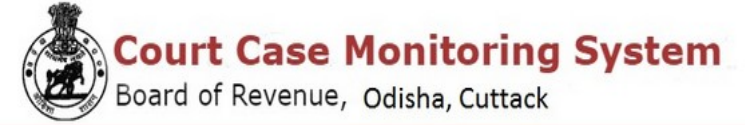

**Petitioner Acknowledgement** 

Date : 03-08-2022 Petitioner Name:SAMEER DASH

Sir/Madam,

Your registration for filing Revisional cases in Board of Revenue, Odisha, Cuttack is successful.

Your Registration No: P16-0869-5211 Login ID:AN01PT22001 Password:9B4Ywhpk

Thank you for registering with us.

You can login to your login id to change your password.

Back To Home PRINT

### **ADVOCATE REGISTRATION**

12. Click on Advocate Registration and fill the Fields as required. (All \* marked fields are mandatory fields )

黨

|                                                                      |            | Advocate Registra   | ation Page |                      |
|----------------------------------------------------------------------|------------|---------------------|------------|----------------------|
| ersonal Details                                                      |            |                     |            |                      |
| Bar Enrollment No *                                                  |            | Advocate FullName   |            | Date of Birth*       |
| Advocate BarNo                                                       |            | Advocate Name       |            |                      |
|                                                                      |            |                     |            |                      |
| Gender*                                                              |            | Relation"           |            | Relation Name*       |
| Select                                                               | ~          | Select              | ×          | Relation Name        |
|                                                                      |            |                     |            |                      |
| Email ID*                                                            |            | Mobile No*          |            | Change/Add Mobile No |
| Email                                                                | 2          | Mobile No           |            |                      |
|                                                                      |            |                     |            |                      |
| ther Details                                                         | 19019283   | Address*            |            | State*               |
| ther Details<br>Ordinary Place Of Practice Dis                       | trict HQ"  | and a second second |            | Select v             |
| ther Details<br>Ordinary Place Of Practice Dis<br>HQ Name            | strict HQ" | Address             |            |                      |
| ther Details<br>Ordinary Place Of Practice Dia<br>HQ Name            | itrict HQ" | Address             | 11.        |                      |
| ther Details<br>Ordinary Place Of Practice Dia<br>HQ Name<br>Pincode | strict HQ  | Address             | lli.       |                      |

- 13. Give your Bar Council no then automatically some user data are shown in the required fields and give other details.
- 14. If your mobile no is not shown or wrong, then click on <u>Change/Add Mobile No.</u> to give your valid mobile no and click <u>send otp</u> button to verify your mobile no. (Ex-8895400000)
- 15. After successful registration, USERID and PASSWD will be generated as follows , this can be used further in Advocate's Login Page.

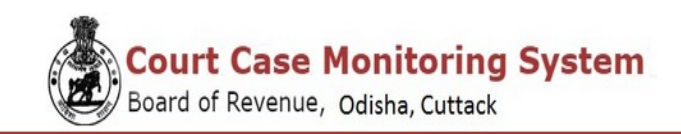

#### Advocate Acknowledgement

Date : 03-08-2022 Advocate Name: TAPAN KUMAR SAHU

Sir/Madam, Your registration for filing Revisional cases in Board of Revenue, Odisha, Cuttack is successful.

Your Registration No A16-9056-1156 Login ID: OD19AD0001 Password:eb29ktCZ

Thank you for registering with us.

You can login to your login id to change your password.

Back To Home

### 16. Petitioner/Advocate can login to the system as below :

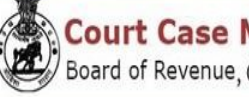

**Court Case Monitoring System** Board of Revenue, Odisha, Cuttack

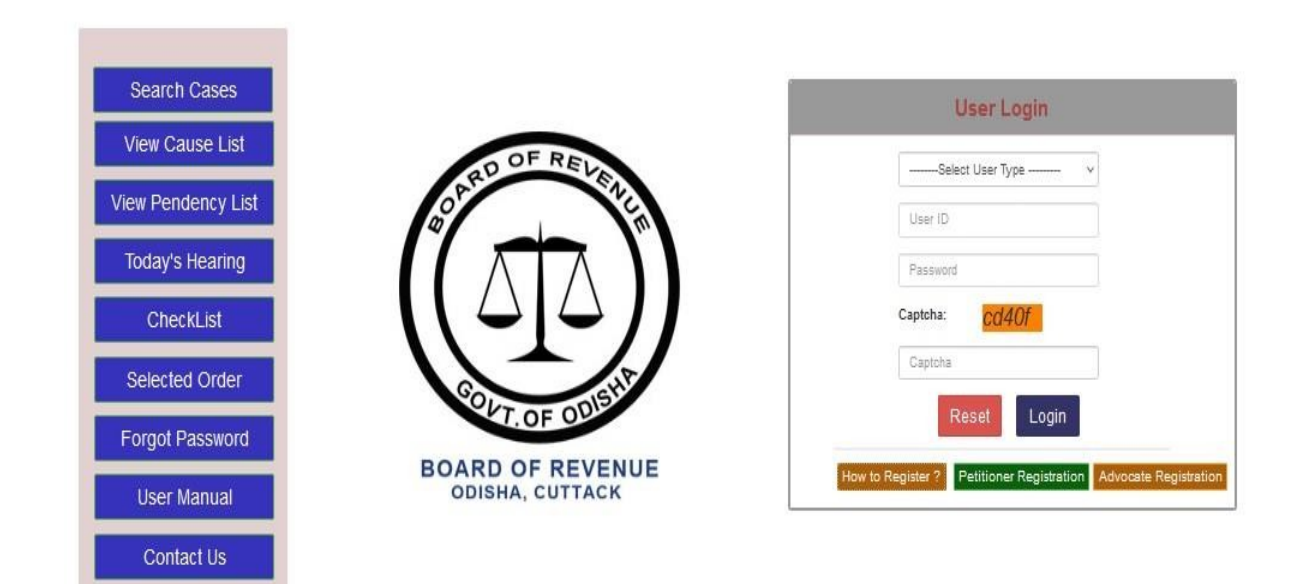

- a) Select user type as Advocate/Petitioner
- b) Provide Login ID Ex- ODA201925123/ODP2023141644
- c) Provide Password
- d) Enter Captcha as shown
- e) Click on Login

## 17. Dashboard of the Advocate will be shown as below :

| BOARD OF REVENUE  |                                                                             | .∎OM FRAKASH RALPUT+ |
|-------------------|-----------------------------------------------------------------------------|----------------------|
| Case Registration | Dashboard: Advocate: OM PRAKASH RAJPUT                                      | Sen.                 |
|                   | Total No. of Cases                                                          |                      |
|                   | 15 Dep Total no. of cases of the same advocate in different courts          |                      |
|                   | View Details<br>Click on View Details to View his cases in different Courts |                      |

# 18. Dashboard of the Petitioner will be shown as below :

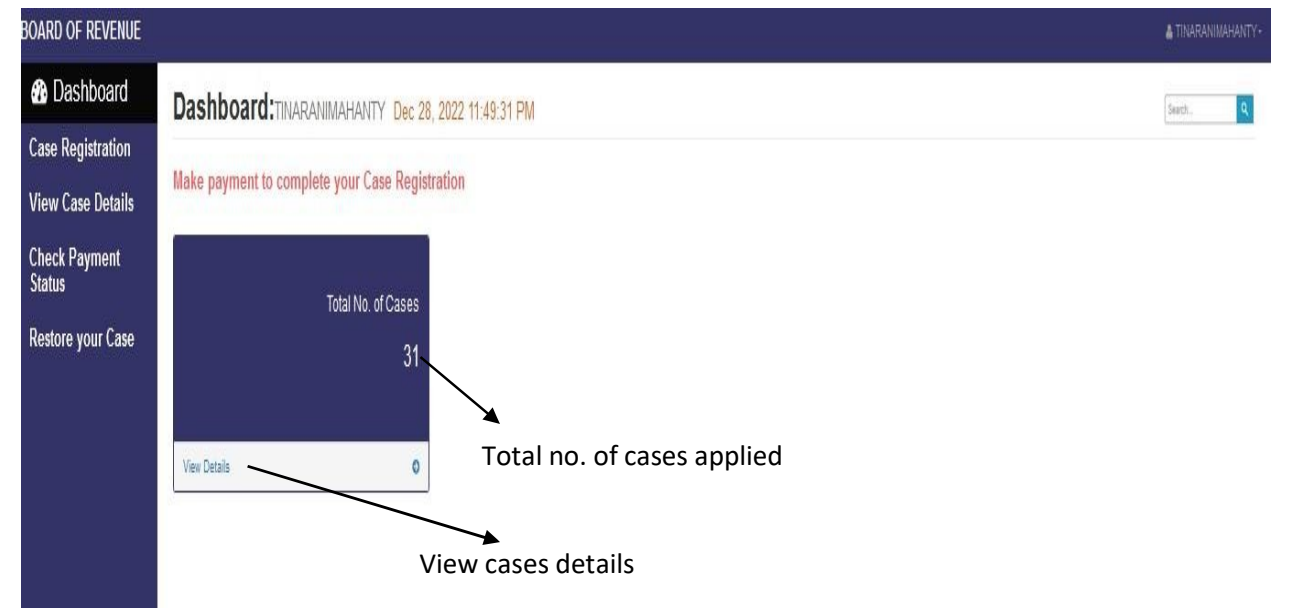